## UN46C6300SFXZA

## Fast Track Troubleshooting Manual Rev –1/9/12

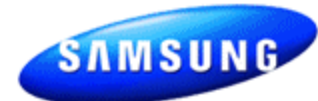

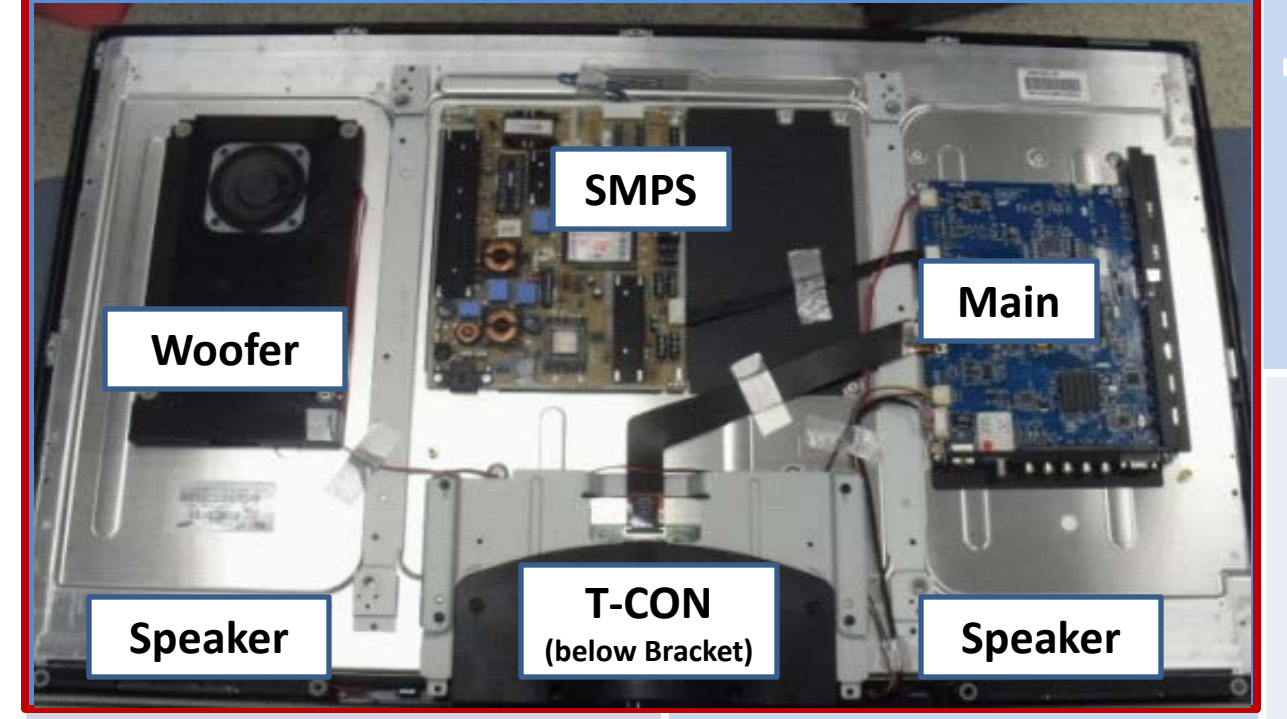

### **FIRMWARE**

#### 8/9/2010

(1010 & 1005.0) Reason: This firmware will prevent: 'USB Power Overload' message pops up even USB port is not connected HDMI 2 looks activated when HDMI 1 port is connected Previous: 1006.1 Prevents :Buffering when connecting Samsung Camcorder S15 and 16 through WiFi

### **SERVICE BULLETINS**

Power Board\_Circuit Diagram\_2010TV

| Version | Parts No     | Short Description            |  |  |  |  |  |  |
|---------|--------------|------------------------------|--|--|--|--|--|--|
| AA09    | BN44-00356A  | SMPS                         |  |  |  |  |  |  |
| SQ03    | BN44-00356A  | SMPS                         |  |  |  |  |  |  |
| SQ01    | BN44-00356A  | SMPS                         |  |  |  |  |  |  |
| CN04    | BN44-00356A  | SMPS                         |  |  |  |  |  |  |
| H306    | BN44-00356A  | SMPS                         |  |  |  |  |  |  |
| H308    | BN44-00356A  | SMPS                         |  |  |  |  |  |  |
| CN02    | BN44-00356A  | SMPS                         |  |  |  |  |  |  |
| HQ05    | BN44-00356A  | SMPS                         |  |  |  |  |  |  |
| AA11    | BN44-00356B  | Power PCB                    |  |  |  |  |  |  |
| SQ03    | BN94-03366R  | Main PCB                     |  |  |  |  |  |  |
| CN04    | BN94-03366W  | Main PCB                     |  |  |  |  |  |  |
| HQ05    | BN94-03366Z  | Main PCB                     |  |  |  |  |  |  |
| H306    | BN94-03366Z  | Main PCB                     |  |  |  |  |  |  |
| H308    | BN94-04492E  | Main PCB                     |  |  |  |  |  |  |
| SQ01    | BN94-04492E  | Main PCB                     |  |  |  |  |  |  |
| CN02    | BN94-04492F  | Main PCB                     |  |  |  |  |  |  |
| AA11    | BN94-04684A  | Main PCB                     |  |  |  |  |  |  |
| AA09    | BN94-04684A  | Main PCB                     |  |  |  |  |  |  |
| ALL     | BN96-13047H  | Function & IR PCB            |  |  |  |  |  |  |
| CN02    | BN07-00854A  | Panel                        |  |  |  |  |  |  |
| CN04    | BN07-00854A  | Panel                        |  |  |  |  |  |  |
| SQ03    | BN07-00860A  | Panel                        |  |  |  |  |  |  |
| SQ01    | BN07-00860A  | Panel                        |  |  |  |  |  |  |
| AA09    | BN07-00934A  | Panel                        |  |  |  |  |  |  |
| AA11    | BN07-00934A  | Panel                        |  |  |  |  |  |  |
| SO01    | BN81-043554  | T-CON PCB                    |  |  |  |  |  |  |
| SO03    | BN81-043554  | T-CON PCB                    |  |  |  |  |  |  |
| CN02    | BN81-044553A | T-CON PCB                    |  |  |  |  |  |  |
|         | BN81-04456A  | T-CONPCB                     |  |  |  |  |  |  |
|         | BN81-05772A  | T-CONPCB                     |  |  |  |  |  |  |
| H306    | BN81-05772A  | T-CONPCB                     |  |  |  |  |  |  |
| H005    | BN81-05772A  | T-CONPCB                     |  |  |  |  |  |  |
| HQ05    | BN05-00/12A  | I-CONFCB<br>Papel            |  |  |  |  |  |  |
| H306    | BN95-00413R  | Papel                        |  |  |  |  |  |  |
| 1300    | BN05-00413B  | Panel                        |  |  |  |  |  |  |
| A A 1 1 | BN06 126974  |                              |  |  |  |  |  |  |
| AA11    | DIN90-13007A | T-CON PCB                    |  |  |  |  |  |  |
| AAU9    | DIN90-13007A | T-CONFCB<br>Stand Cuide Neek |  |  |  |  |  |  |
|         | DN06 107625  | Stand Booo                   |  |  |  |  |  |  |
|         | BN90-12703F  | Stand base                   |  |  |  |  |  |  |
| ALL     | DN90-12893A  | FIGHLEOVER                   |  |  |  |  |  |  |
|         | BIN96-12915W | Real Cover                   |  |  |  |  |  |  |
| SQUI    | BN96-12932A  | Base                         |  |  |  |  |  |  |
| ALL     | BN96-13131D  | Stand Guide                  |  |  |  |  |  |  |
| ALL     | 3903-000527  | Power Cord                   |  |  |  |  |  |  |
| CN02    | BN40-00162A  | l uner                       |  |  |  |  |  |  |
| AA11    | BN40-00162A  |                              |  |  |  |  |  |  |
| H308    | BN40-00162A  | luner                        |  |  |  |  |  |  |
| AAU9    | BN40-00162A  |                              |  |  |  |  |  |  |
| SQ01    | BN40-00162A  | luner                        |  |  |  |  |  |  |
| CN04    | BN40-00194A  | Tuner                        |  |  |  |  |  |  |
| HQ05    | BN40-00194A  | Tuner                        |  |  |  |  |  |  |
| H306    | BN40-00194A  | Tuner                        |  |  |  |  |  |  |
| SQ03    | BN40-00194A  | Tuner                        |  |  |  |  |  |  |
| ALL     | BN96-12723M  | LVDS Cable 🕹                 |  |  |  |  |  |  |

### **HOT TIPS**

Power On Problems: (see page 2) Video Problems: (see page 3.4) Other: HDMI Bleed-over

## Fast Track Troubleshooting Manual

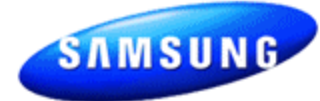

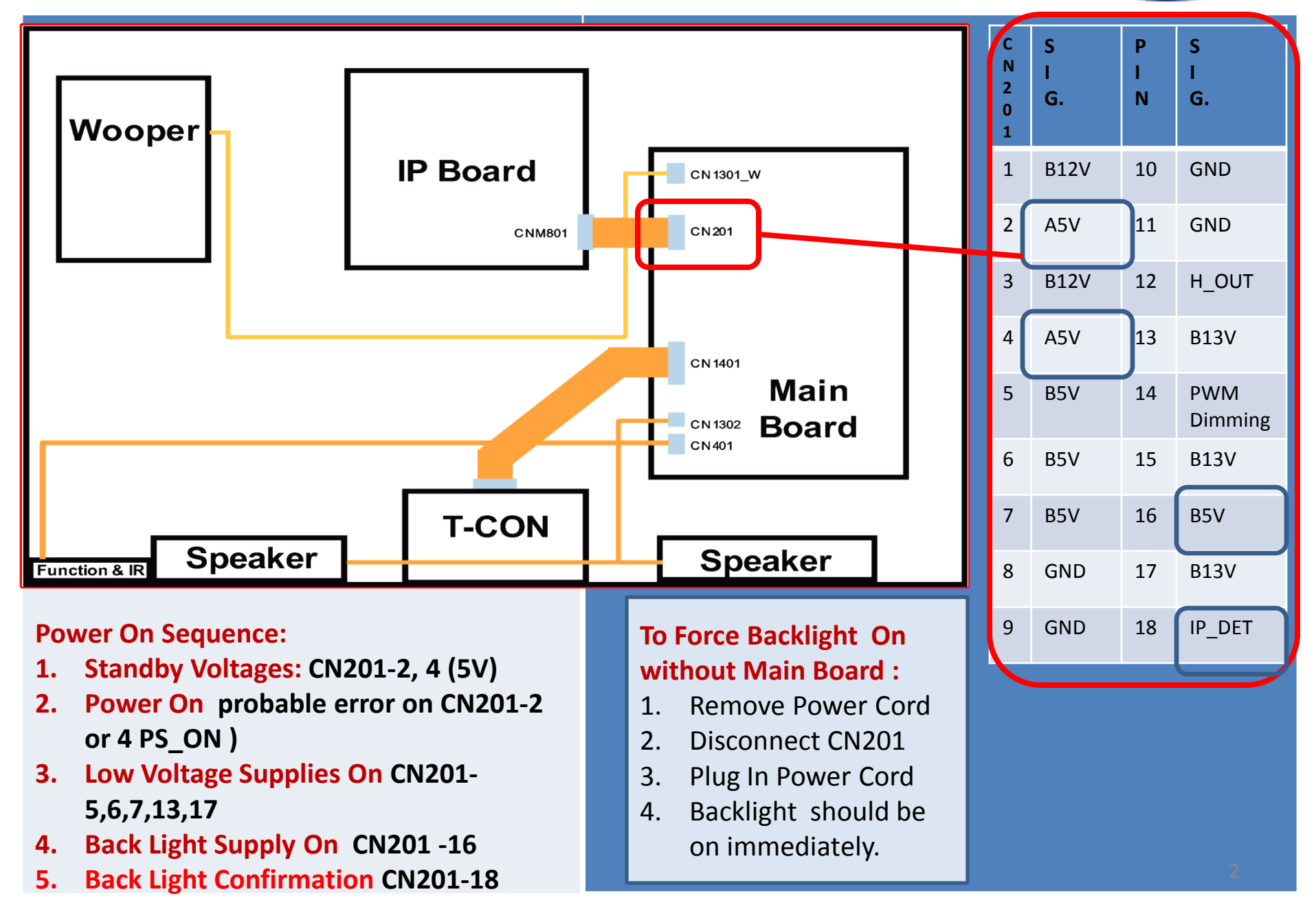

Fast Track Troubleshooting Manual

## **TROUBLESHOOTING VIDEO PROBLEMS**

## 1. Verify Video Operation

- a. Customer Picture Test (models available)
- b. "Display" (If display is OK source is suspected)
- C. Substitute with known good Source (external DVD or Signal Generator)

## 2. Using Test Patterns in Service Mode

- ENTER SERVICE MODE -

 Select an active source signal. (HDMI preferred) Test Pattern may rely on signal source to appear.

#### **Customer Remote**

- Service Remote
- 2. Power off
- 2. Power On
- **3.** Mute, 182, Power
- **3.** Info, Factory

# 2010 Models

## LCD Signal Path for Troubleshooting

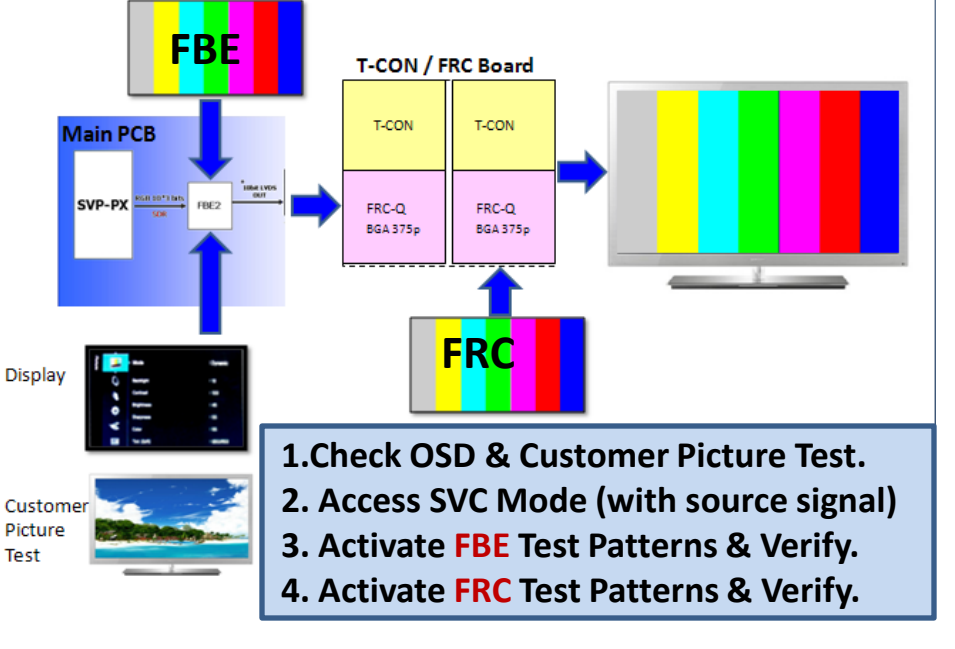

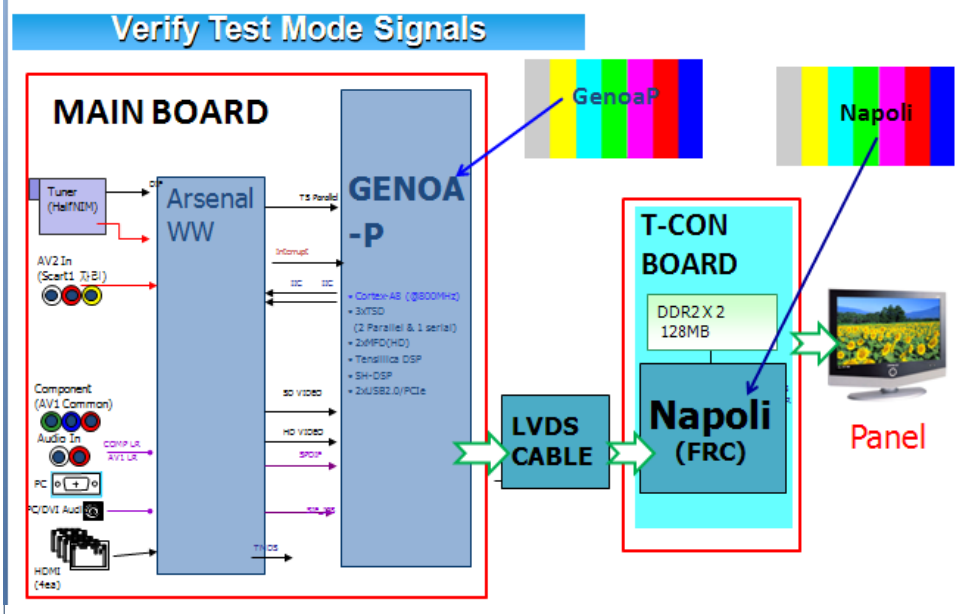

- 1. Select an active source signal. (HDMI preferred) Test Pattern may rely on signal source to appear.
- 2. Access Service Mode
- 3. Access SVC
- 4. Access Test Patterns
- 5. Access Genoa-P
- 6. Check Test Patterns
- 7. If OK suspect input Source
- 8. Access Napoli
- 9. Check Test Patterns
- 10. If OK and Genoa-P was not good Suspect Main Board or LVDS Cable

3

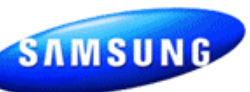

## 2011 LED 8000 Series

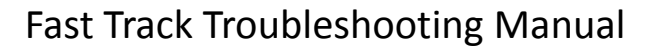

## **ON SCREEN FAILURE EXAMPLES:**

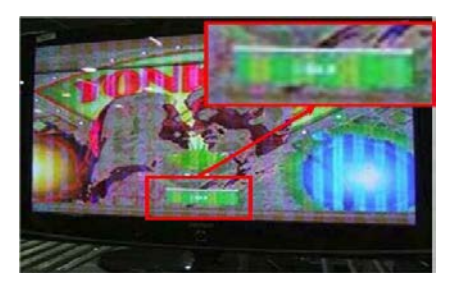

If Picture & Display errors Defective Main Board, LVDS, or T-CON

Green lines or a green screen defective main board, LVDS, or T-CON.

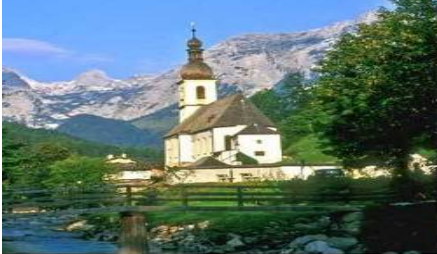

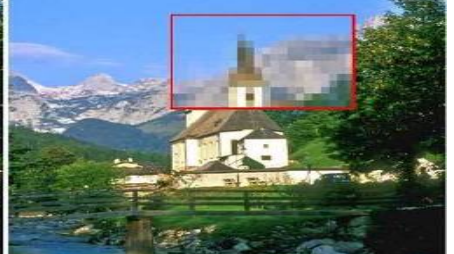

**Original Image** 

Image on Screen

Pixelization can be caused by the main board but is more commonly a source error

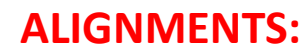

#### **Check/Set Option Bytes:** 1.

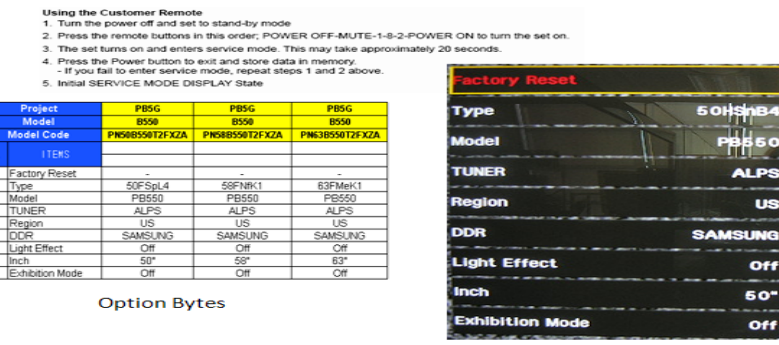

- 2. Check/Perform Firmware Upgrade for all repairs.
- 3. Perform reset in Service Mode & Plug and Play if Main board is replaced.

## **SPECIAL NOTES:**

Inform customer of reset of all Settings if Main Board or Panel is replaced.

| Option   |        |          |        |     |                 |              |             |         |             |              |                    |  |
|----------|--------|----------|--------|-----|-----------------|--------------|-------------|---------|-------------|--------------|--------------------|--|
| Туре     | Model  | Tuner    | Region | DDR | Light<br>Effect | Audio<br>AMP | Ch<br>Table | Country | Front Color | Local<br>Set | Exhibition<br>Mode |  |
| 46A1UF0E | UC6300 | SN761640 |        | -   | OFF             | -            |             | USA     | W-D-Gray    |              |                    |  |
| 46A1UF0E | UC6300 | SN761640 |        | -   | OFF             | -            |             | USA     | W-D-Gray    |              |                    |  |
| 46A1UF0E | UC6300 | SN761640 |        | -   | OFF             | -            |             | USA     | W-D-Gray    |              |                    |  |
| 46A1UF0E | UC6300 | SN761640 |        | -   | OFF             | -            |             | USA     | W-D-Gray    |              |                    |  |
| 46A1UF0E | UC6300 | SEMCO    | -      | -   | OFF             | -            | -           | USA     | W-D-Gray    | -            | -                  |  |

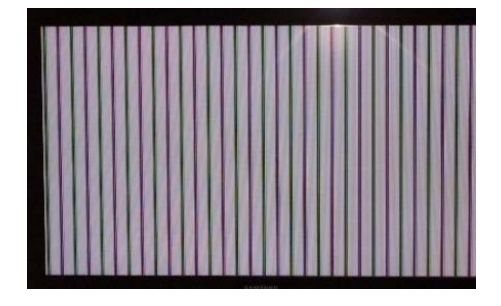

Vertical or Horizontal Lines : Defective Panel likely but also T-CON, LVDS, or Main Board. Use Test Patterns in Factory Service Mode to determine error)

SAMSUNG

115